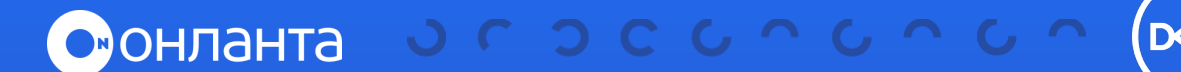

## СБОР ЖУРНАЛА СОБЫТИЙ С DELL VNX

Для снятия логов через веб-интерфейс необходимо установить **Java 2 Runtime Environment** не ниже **1.5**.

 Подключитесь к системе, авторизуйтесь и запустите сбор логов на SPA (шаг 1 на рис. 1). Далее необходимо подождать 5-10 минут.

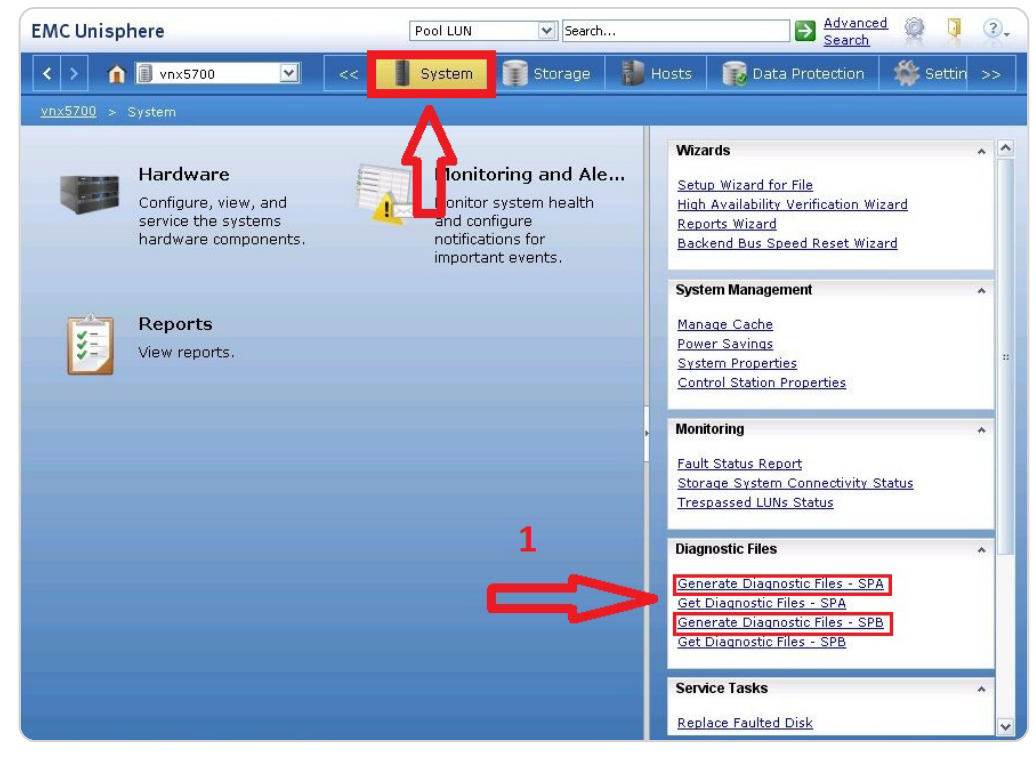

## Рис. 1

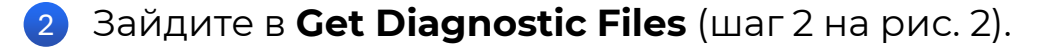

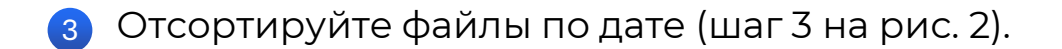

4 Выберите путь для копирования (шаг 4 на рис. 2).

- Быберите файл вида chassisSerialNumber\_SPA\_date\_time\_spsignature\_data.zip (шаг 5 на рис. 2). Нажмите Transfer (шаг 6 на рис. 2).
- 6 Повторите все действия для сбора логов на **SPB** (рис.1).

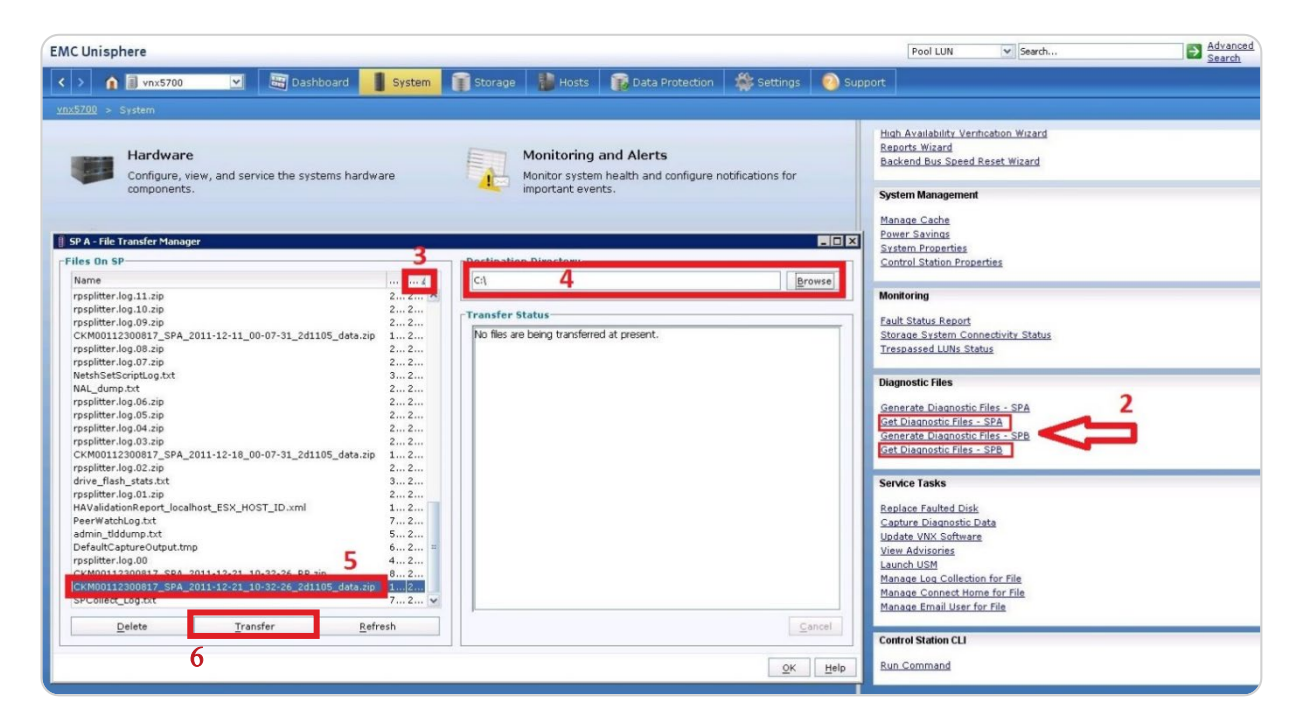

Рис. 2

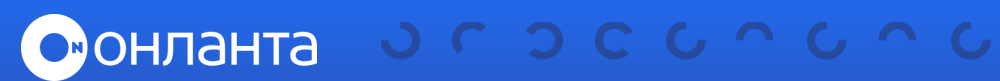